## 自然人查询、下载不动产登记信息查询证明 操作指南

- 一、"湖南不动产"微信公众号
- 1、扫描二维码,关注"湖南不动产"微信公众号

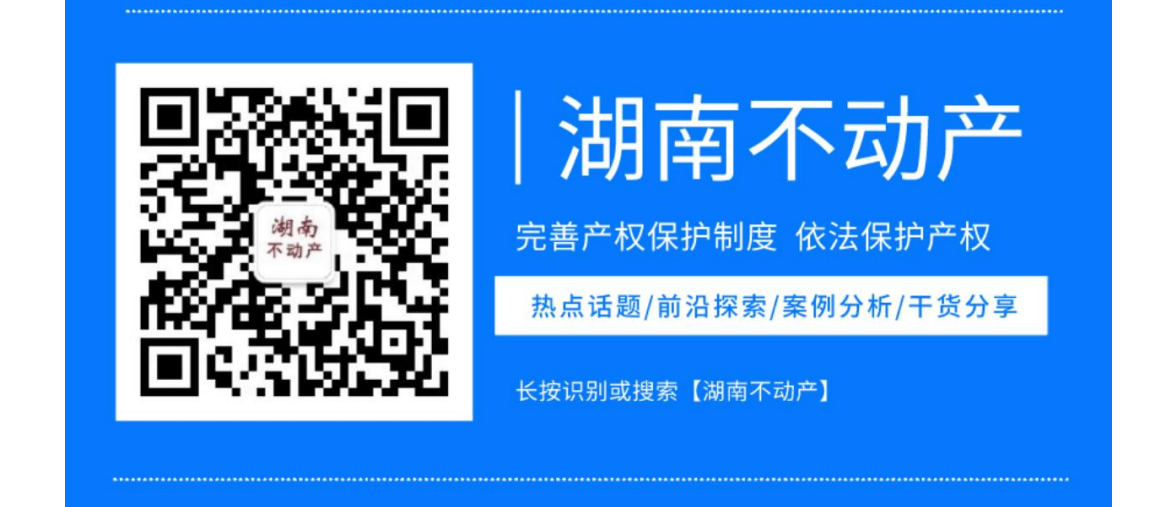

2、进入办事大厅,选择房产所在的行政区域,再点击不动产证明。

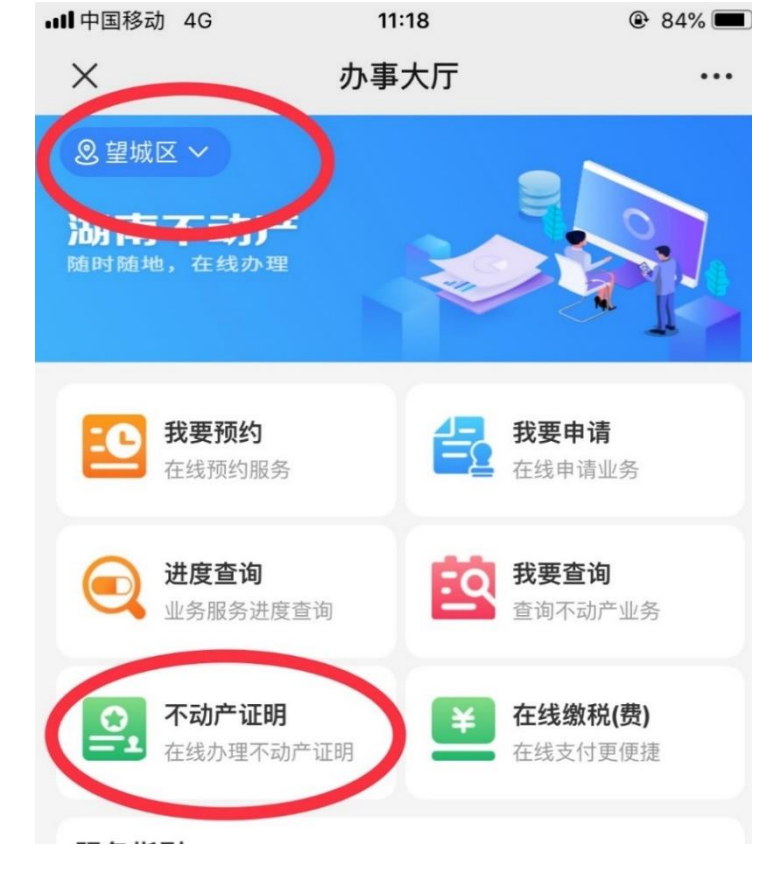

3、用户登录后,阅读"不动产权属证明查询网上申请须知及协议"后 点击"申请证明",完成实人认证后,可查看或下载不动产登记信息 查询证明。

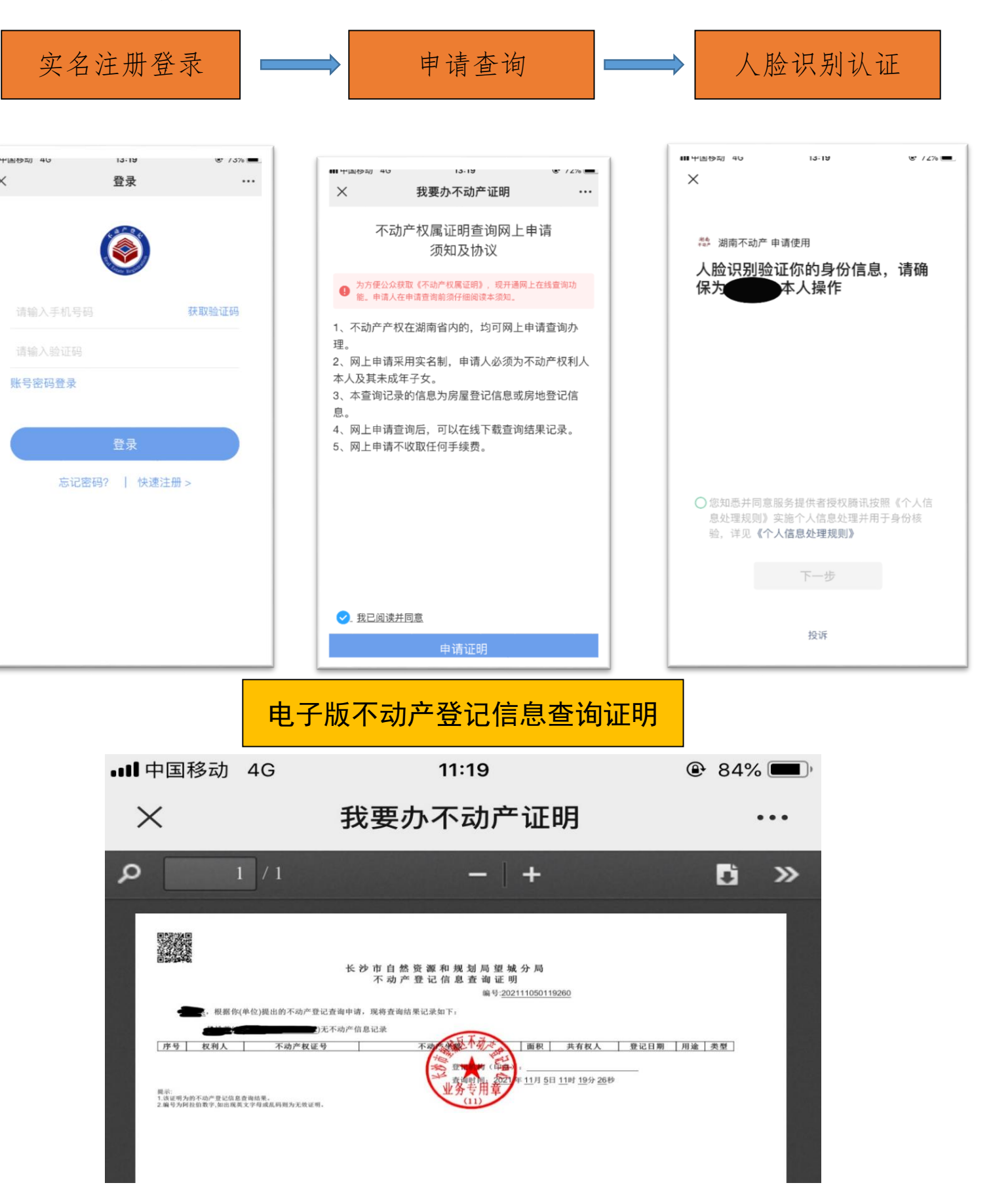

## 二、湖南省不动产登记网上"一窗办事"平台电脑端

1、线上搜索"湖南省不动产登记'一窗办事'平台"或者网址 <u>http://www.hunanbdc.com.cn:7388/login</u>

## 2、用户注册和登录

| 湖南省不动产登记网上"一窗办事"平台<br>HUNAN REAL ESTATE REGISTRATION ONLINE "ONE WINDOW SERVICE" PLATFORM |                |                          |
|-------------------------------------------------------------------------------------------|----------------|--------------------------|
|                                                                                           |                | 个人注册                     |
|                                                                                           | 注:请务必准确填写      | 与本人的证件信息。                |
| 注册                                                                                        | * 用户名          | 请输入用户名                   |
|                                                                                           | *证件类型          | 请选择证件类型 ~                |
|                                                                                           | *姓名            | 请输入您的真实姓名                |
|                                                                                           | * 证件号码         | 请输入您的证件号码                |
|                                                                                           | * 手机号          | 请输入您的手机号码                |
|                                                                                           | * 短信验证码        | 请输入6位验证码 获取验证码           |
|                                                                                           | * <u>登</u> 录密码 | 请输入8-20位字符,必须含数字、字母、特殊符号 |
|                                                                                           |                | 安全级别                     |

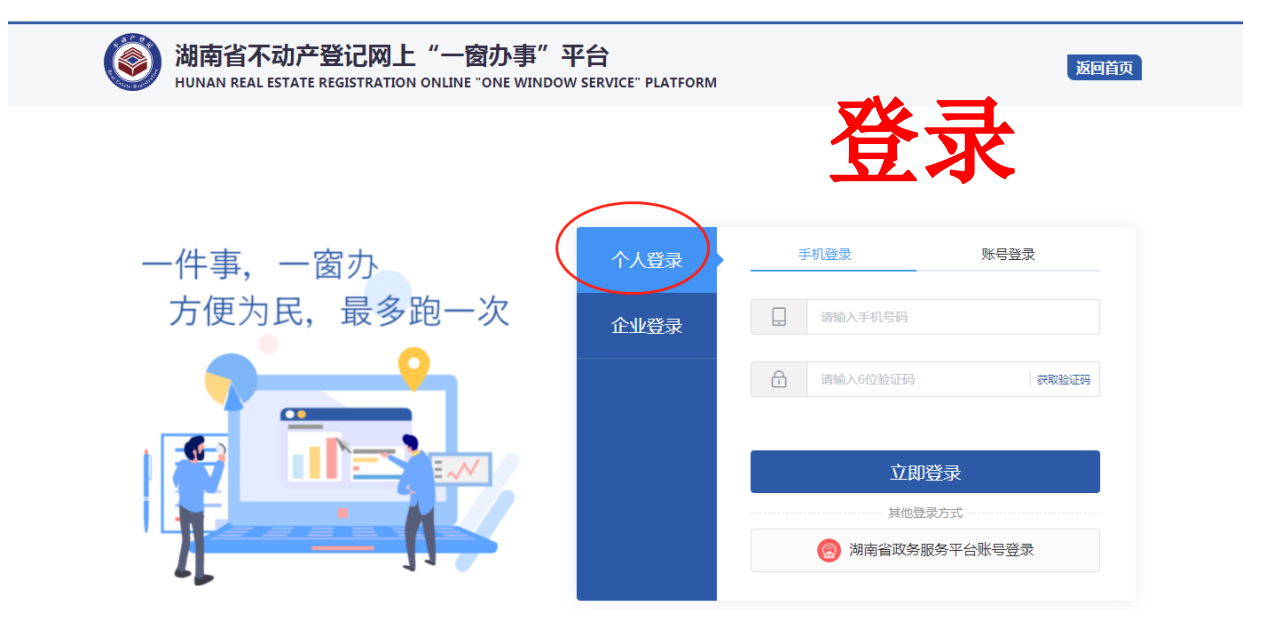

3、用户登录后,进入首页,点击"我要办不动产证明",选择查询房 产所在的行政区域,阅读"不动产权属证明查询网上申请须知及协 议"后点击"申请证明",完成实人认证后,可查看或下载不动产登 记信息查询证明。

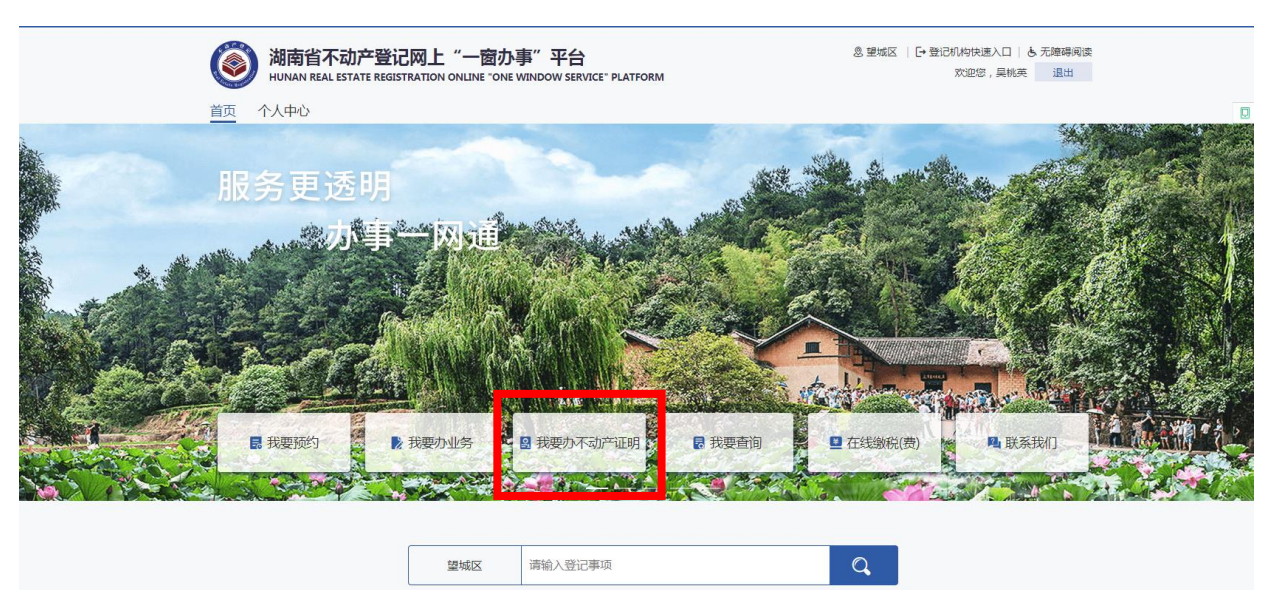

大家都在搜: 土地出让 | 二手房买卖 | 转移登记+抵押登记 | 夫妻财产约定

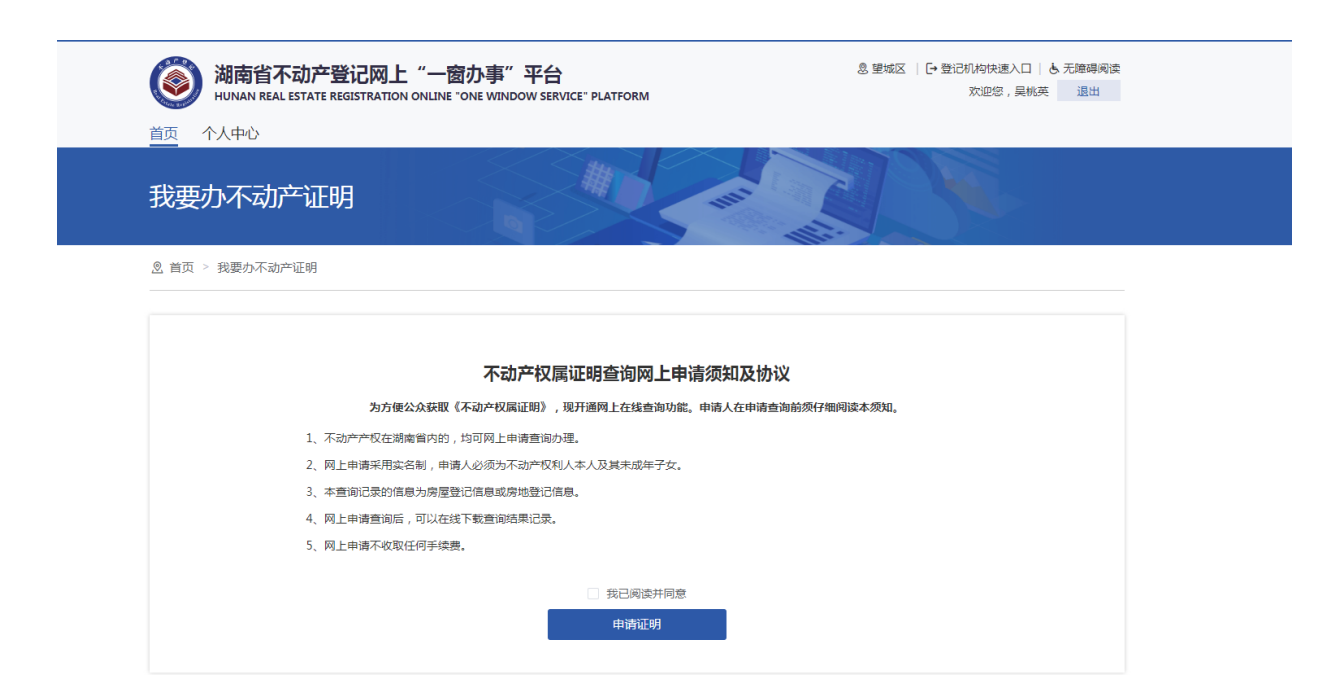

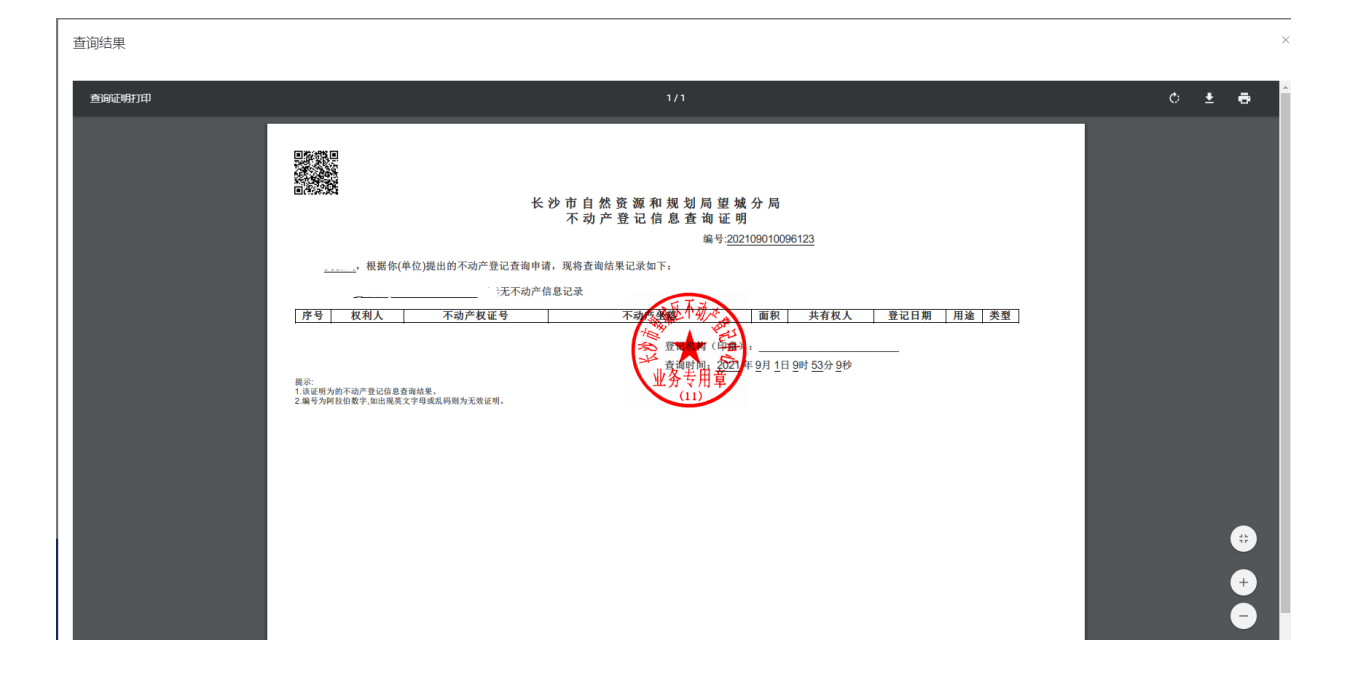